## ELEC 2220 Homework #4 Due Monday, June 1

## (Refer to Textbook Chapter 2 and Digital Logic Circuits Textbook Chapter 1)

## 2's Complement Arithmetic and Relational Operators

**Part 1.** In testing the relationship M < N, a CPU would compute M - N (using two's complement arithmetic) and then test the resulting condition flags.

Given 8-bit numbers: M = 00100001 N = 01010000

- 1. Determine the values of the four condition codes (N,C,V,Z) for M N. (To be used in both cases of step 2 do not repeat calculation of M-N for each.)
- 2. For each of the following two cases, from the above condition codes, determine which block of code would be executed. Explain your result.

```
Case 1: Assuming M and N are signed 8-bit numbers.

if (M < N) {

Block1

} else {

Block2

}
```

Case 2: Same as Case 1, but assuming that N and M are unsigned 8-bit numbers.

Part 2. Repeat Part 1, for the following numbers and cases.

Given 8-bit numbers: M = 01100110 N = 10010100

- 3. Determine the values of the four condition codes (N,C,V,Z) for M N. (To be used in both cases of step 4 do not repeat calculation of M-N for each.)
- 4. For each of the following two cases, from the above condition codes, determine which block of code would be executed. Explain your result.

```
Case 3: Assuming M and N are signed 8-bit numbers.

if (M >=N) {

Block1

} else {

Block2

}
```

Case 4: Same as Case 3, but assuming that M and N are unsigned 8-bit numbers.